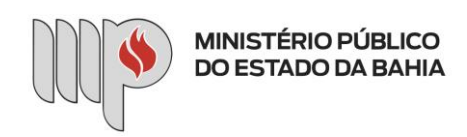

## APRESENTAÇÃO DE CERTIFICADOS VIA SISTEMA GCA

**1º passo:** Acesse o sistema no endereço gca.sistemas.mpba.mp.br e insira seu usuário e senha de rede, preenchendo o campo usuário com seu e-mail completo.

2º passo: Clique na seção "Meus Dados".

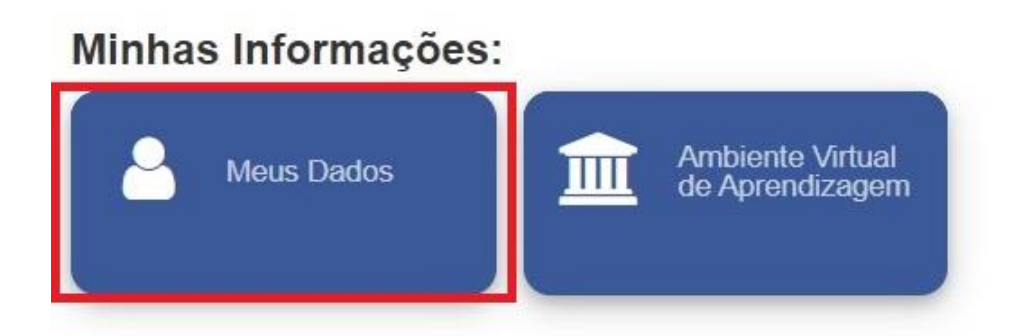

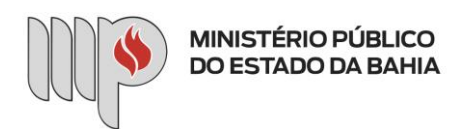

3º passo: No menu lateral esquerdo, clique em "Cursos e Certificações".

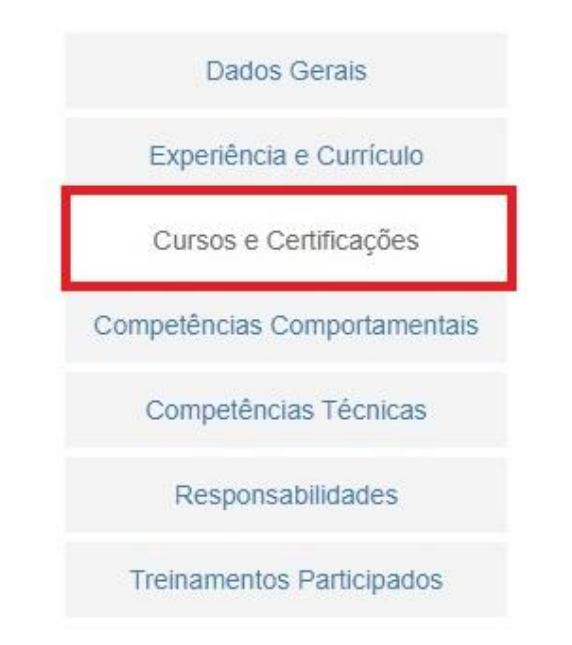

4º passo: Na área "Listagem de Cursos e Certificações", clique no botão "Novo".

| Listagem de Cursos e Certific             | cações                                     |            |            |       |
|-------------------------------------------|--------------------------------------------|------------|------------|-------|
|                                           |                                            |            |            |       |
| Mostrar 10 🗸 por página                   |                                            |            | Pesquisar: |       |
| Curso 🍝                                   | Instituição 🗢                              | Início     | Conclusão  | Ações |
| concordância e Regência verbal            | Ministério Público do Rio<br>Grande do sul | 04/06/2018 | 22/06/2018 | ۲     |
| curso de Libras                           | CEAF                                       | 08/01/2019 | 23/01/2019 | ۲     |
| l Conferência de Tecnologia e<br>Infância | Ministério Público da Bahia                | 10/12/2018 | 10/12/2018 | ۲     |

**5º passo:** Preencha todos os dados do certificado que será enviado. Cada certificado deverá ser cadastrado no sistema uma única vez, ou seja, esse procedimento deverá ser repetido para cada certificado encaminhado.

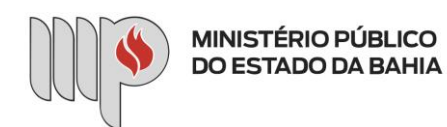

Quando não houver a carga horária expressa nos diplomas/certificados de cursos de graduação, mestrado ou doutorado, o campo carga horária poderá ser preenchido com a carga horária mínima padrão para cada um desses títulos da seguinte forma:

- Graduação 2400 horas
- Graduação Tecnológica 1600 horas
- Mestrado e Doutorado 1200 horas

| Nome do Curso * :       |            |                       | Instituto de Ensino *: |                    |     |                       |   |
|-------------------------|------------|-----------------------|------------------------|--------------------|-----|-----------------------|---|
|                         |            |                       |                        |                    |     |                       |   |
| Conteúdo Programático : |            |                       |                        |                    |     |                       |   |
|                         |            |                       |                        |                    |     |                       |   |
|                         |            |                       |                        |                    |     |                       |   |
|                         |            |                       |                        |                    |     |                       |   |
|                         |            |                       |                        |                    |     |                       |   |
|                         |            |                       |                        |                    |     |                       |   |
|                         |            |                       |                        |                    |     |                       |   |
| Finalidade do Curso :   |            | Modalidade do Curso : |                        | Data de Início * : |     | Data de Conclusão * : |   |
|                         | ~          |                       | ~                      |                    |     |                       |   |
| Ano Base :              |            | Origem :              |                        | Carga Horária * :  |     | Horas Válidas * :     |   |
| -                       | +          |                       | ~                      | -                  | F . | -                     | + |
| Λ                       |            |                       |                        |                    |     |                       |   |
| Ano de ap               | oresentaçã | áo do certificado.    |                        |                    |     |                       |   |
| <b>U</b>                |            |                       |                        |                    |     |                       |   |

**6º passo:** Anexe um único arquivo contendo todos os documentos referentes ao certificado cadastrado preferencialmente no formato PDF. Para isso, habilite a opção "Curso com Certificado". Depois, escolha o arquivo e clique em "Salvar". O campo "Validade do Certificado" não deve ser preenchido.

| Finalidade do Curso :                       | Modalidade do Curso : | Data de Início * :        | Data de Conclusão *: |
|---------------------------------------------|-----------------------|---------------------------|----------------------|
| Progressão 🗸                                | EAD 🗸                 | 26/02/2021                | 01/03/2021           |
| Ano Base :                                  | Origem :              | Carga Horária * :         |                      |
| - 20_ +                                     | Externo 🗸             | - 16 +                    |                      |
| Curso com Certificado                       |                       |                           |                      |
| Anexar Certificado :                        |                       | Validade do Certificado : |                      |
| Escolher arquivo Nenhum arquivo selecionado |                       |                           |                      |
| Formatos permitidos: PDF, JPG e PNG.        |                       |                           |                      |

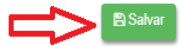

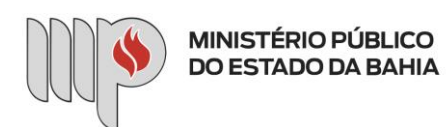

**Observações gerais:** Os certificados cadastrados ficarão visíveis na área "Listagem de Cursos e Certificações" e poderão ser editados ou excluídos enquanto durar o período de apresentação dos documentos, clicando nas ações correspondentes. Nessa área, também é possível consultar os certificados já utilizados em anos anteriores com a finalidade de evolução na carreira.

| Curso                               | Instituição 🗢 | Início     | Conclusão  | Ações |
|-------------------------------------|---------------|------------|------------|-------|
| CURSO DE GESTÃO POR<br>COMPETÊNCIAS | MPE-BA        | 31/10/2016 | 03/11/2016 | C 🟛 👁 |